#### 1 Introduction

The algorithms for association rules extraction were originally developed to find the logical association between variables with the same status. The predictive association rules search the associations between items that characterize a dependent attribute. We are in a supervised learning framework.

Basically, the algorithm is not really modified. Exploration is just limited to itemsets that include the dependent variable. The computation time is then reduced. Two components of Tanagra are dedicated to this task: these are ASSOC SPV and SPV RULE TREE ASSOC. They are available in the ASSOCIATION tab.

Compared to conventional approaches, the components of Tanagra have an additional specificity: we can specify the class value ("dependent variable = value") that we want to predict. The advantage is that we can set precisely the parameters of the algorithm, directly in relation to the characteristics of data. This is crucial for instance when the prior probabilities of the dependent variable values are very different.

We had already described the SPV TREE ASSOC component elsewhere<sup>1</sup>. But it was in the context of multivariate characterization of groups of individuals (from a clustering algorithm for instance). We compare it to the GROUP CHARACTERIZATION component. In this tutorial, we will compare the behavior of TREE ASSOC SPV and SPV RULE ASSOC during a prediction task. We will put forward their shared properties, the problems that they can handle, and their differences. SPV ASSOC RULE, which supplies original rule interestingness measures<sup>2</sup> ("test value" indicator), has the ability to simplify the rule base.

# 2 Dataset

We use a modified version of the GERMAN CREDIT dataset<sup>3</sup>. It describes the characteristics of customers. We discretized the quantitative variables. The file is available on line (<u>http://eric.univ-lyon2.fr/~ricco/tanagra/fichiers/credit\_assoc.xls</u>).

CLASS is the dependent variable. We want to characterize the "good" customers (CLASS = GOOD). We therefore have two settings to set before the calculations: we indicate that CLASS is the TARGET variable; among the values of CLASS, we want to characterize the GOOD value.

## 3 Creating a diagram

**Importing the dataset**. First, we define a new project (FILE / NEW) and we import the dataset. Tanagra can handle directly the Excel file format (XLS). We select the CREDIT\_ASSOC.XLS.

Tanagra shows that 17 variables and 1000 examples were loaded.

<sup>&</sup>lt;sup>1</sup> <u>http://data-mining-tutorials.blogspot.com/2008/11/supervised-association-rules.html</u>

<sup>&</sup>lt;sup>2</sup> <u>http://data-mining-tutorials.blogspot.com/2009/02/interestingness-measures-for.html</u>

<sup>&</sup>lt;sup>3</sup> <u>http://archive.ics.uci.edu/ml/datasets/Statlog+(German+Credit+Data)</u>

| TANAGRA 1.4.30          |                                 |                |                  |                     |                     |                              |               |
|-------------------------|---------------------------------|----------------|------------------|---------------------|---------------------|------------------------------|---------------|
| File Diagram Window     | Help                            |                |                  |                     |                     |                              |               |
| D New                   |                                 |                |                  |                     |                     |                              |               |
| 😅 Open ng dia Cho       | pose your dataset and start dow | vnload         |                  |                     |                     |                              |               |
| Save                    |                                 |                |                  |                     |                     |                              |               |
| Save as                 | Diagram title :                 |                |                  |                     | _                   |                              |               |
| Close                   | Default title                   |                |                  |                     |                     |                              |               |
| Exit                    | Data mining diagram file na     | ame :          |                  |                     |                     |                              |               |
|                         | D:\DataMining\Databases_        | _for_mining\da | taset_for_soft_c | lev_and_tompa       |                     |                              |               |
|                         | Dataset (*.txt,*.arff,*.xls) :  |                |                  | <u> </u>            |                     |                              |               |
|                         | D:\DataMining\Databases_        | for_mining\da  | taset_for_soft_c | lev_and_compa       | 2                   |                              |               |
|                         |                                 |                |                  |                     |                     |                              |               |
|                         |                                 |                |                  |                     |                     |                              |               |
|                         |                                 |                | 🝸 Tanagra        |                     |                     |                              | ×             |
|                         |                                 |                | Regarder dans :  | assoc mr and spy    | v assoc             | - G 👌 📂 🖽                    | -             |
|                         |                                 |                | 0                | Nom Date            | e de m Tyre         | Taille                       |               |
|                         |                                 |                | 2                | Credit assoc.xls    | cucina iye          |                              |               |
|                         |                                 |                | Emplacements     |                     |                     | The set Freedback and set MA | 0.5           |
|                         | 1 1                             | Comp           | recents          |                     |                     | Taille : 269 Ko              | Crosott Excel |
| Data visualization      | Statistics                      | Nonparamet     |                  |                     |                     | Date de modification : 04/   | 02/2009 19:05 |
| Feature construction    | Feature selection               | Regre          | Bureau           |                     |                     |                              |               |
| PLS                     | Clustering                      | Spv le         | _                |                     |                     |                              |               |
| Spv learning assessment | Scoring                         | Assoc          |                  |                     |                     |                              |               |
| Correlation scatterplot | t 📝 Scatterplot                 | 🚉 View d       | Maison           |                     |                     |                              |               |
| Export dataset          | 🖉 Scatterplot with label        | 🚺 View r       |                  |                     |                     |                              |               |
|                         |                                 |                | Outratu          |                     |                     |                              |               |
|                         |                                 |                | Ordinateur       |                     | *                   |                              |               |
|                         |                                 |                |                  | Nom du fichier :    | credit_assoc.xls    | •                            | Ouvrir        |
|                         |                                 |                |                  | Types de fichiers : | Excel File (97 & 20 | DO) 👻                        | Annuler       |

**Defining the type of attributes**. We insert the DEFINE STATUS component from the shortcut into the tool bar in order to define the type of attributes: CLASS is the TARGET attribute, the others are the INPUT.

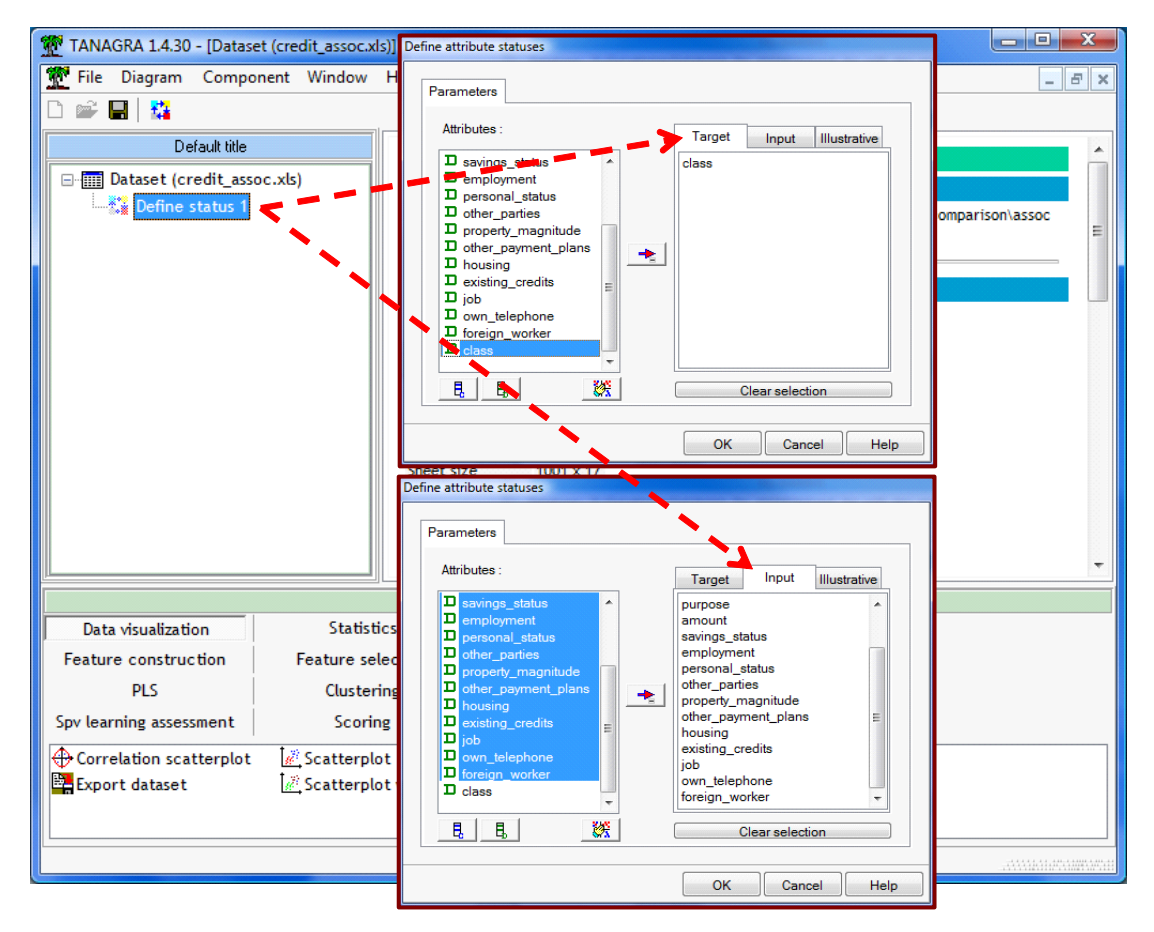

We click on the VIEW menu. Here is the output of Tanagra.

| TANAGRA 1.4.30 - [Define | status 1]    |                     |           |          |          |              |                  |                      | × |  |
|--------------------------|--------------|---------------------|-----------|----------|----------|--------------|------------------|----------------------|---|--|
| 💇 File Diagram Compo     | nent Window  | Help                |           |          |          |              |                  | - 8                  | × |  |
| D 📽 🔲 🙀                  |              |                     |           |          |          |              |                  |                      |   |  |
| Default title            |              | Attr                | tibute    | Target   | Input    | Illustrative |                  |                      |   |  |
| □                        | oc.xls)      | checking            | status    | rarget   | mput     | inusu auve   |                  |                      |   |  |
| Define status 1          |              | duration            | status    |          | yes      |              |                  |                      |   |  |
| Parameters               | s            | credit his          | tory      | 2        | yes      | _            |                  |                      |   |  |
| Europe to                |              | creat_ns            | scory     |          | yes      |              |                  |                      |   |  |
| Execute                  | +>           | purpose             |           |          | yes      |              |                  |                      |   |  |
| view                     | 1            | cavings s           | tatue     |          | ves      | -            |                  |                      |   |  |
|                          |              | employme            | nt        |          | vec      |              |                  |                      |   |  |
|                          |              | personal            | status    |          | ves      |              |                  |                      |   |  |
|                          |              | other par           | rties     |          | ves      |              |                  |                      |   |  |
|                          |              | property            | magnitude | _        | ves      |              |                  |                      | ≡ |  |
|                          |              | other payment plans |           |          | ves      |              |                  |                      |   |  |
|                          |              | housing             |           |          | ves      |              |                  |                      |   |  |
|                          |              | existing of         | credits   | -        | yes      | -            |                  |                      |   |  |
|                          |              | job                 |           |          | yes      | -            |                  |                      |   |  |
|                          |              | own_telep           | ohone     |          | yes      |              |                  |                      |   |  |
|                          |              | foreign_w           | orker     |          | yes      | -            |                  |                      |   |  |
|                          |              | class               |           | yes      | -        | -            |                  |                      |   |  |
|                          | ]            |                     |           |          |          |              |                  |                      | Ŧ |  |
|                          |              |                     | Cor       | nponer   | its      |              |                  | -                    |   |  |
| Data visualization       | Statisti     | cs                  | Nonparam  | netric s | tatistic | s In:        | stance selection | Feature construction | • |  |
| Feature selection        | Regressi     | ion                 | Facto     | rial ana | lysis    |              | PLS              | Clustering           |   |  |
| Spv learning             | Meta-spv le  | arning              | Spv learn | ing asse | ssmen    | t            | Scoring          | Association          |   |  |
| Correlation scatterplot  | 🖉 Scatterplo | t with label        |           |          |          |              |                  |                      |   |  |
| Export dataset           | 🔛 View datas | set                 |           |          |          |              |                  |                      |   |  |
| Scatterplot              | 🔥 View multi | ple scatterp        | lot       |          |          |              |                  |                      |   |  |
|                          |              |                     |           |          |          |              |                  |                      |   |  |
|                          |              |                     |           |          |          |              |                  |                      |   |  |

## 4 The SPV ASSOC TREE component

The SPV ASSOC TREE component extracts association rules from dataset. The procedure uses internally a search tree but the outputs are rules.

#### 4.1 Choosing the class value

We insert SPV ASSOC TREE into the diagram. We click on the PARAMETERS contextual menu. We must set the class value that we want to characterize. Into the dialog box, we set CLASS VALUE = GOOD.

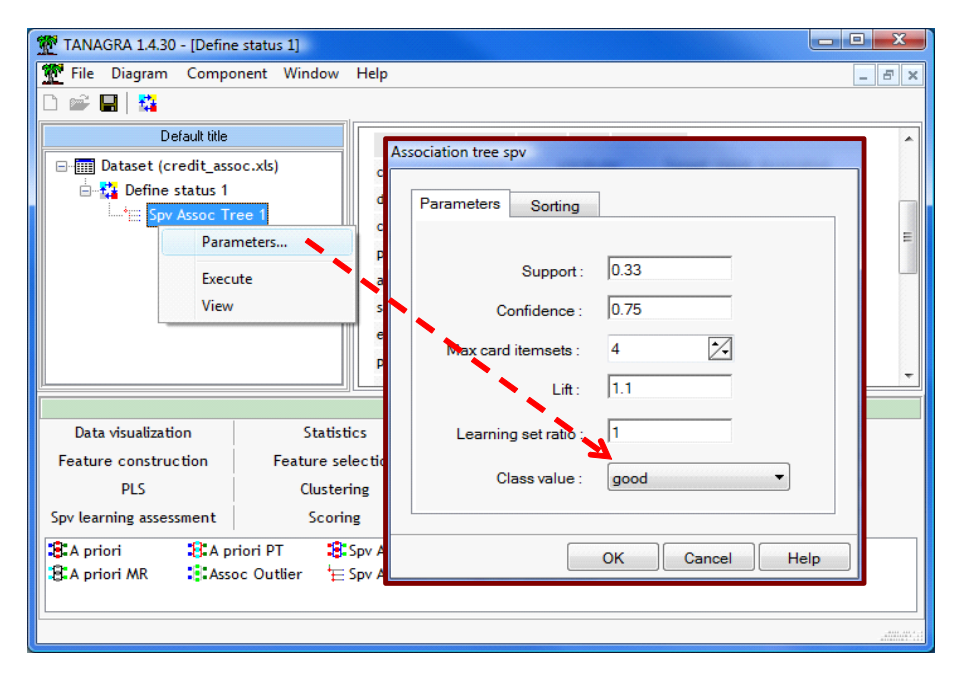

We validate and we click on the VIEW menu in order to execute the calculations.

| TANAGRA 1.4.30 - [Spv A                               | ssoc Tree 1]                           |                                     |              |         |                |                |                |  |  |
|-------------------------------------------------------|----------------------------------------|-------------------------------------|--------------|---------|----------------|----------------|----------------|--|--|
| File Diagram Compo                                    | onent Window Help                      |                                     |              |         |                |                | -              |  |  |
| I 🚔 🔚   🎎                                             |                                        |                                     |              |         |                |                |                |  |  |
| Default title                                         |                                        |                                     | Resul        | lts     |                |                |                |  |  |
| Dataset (credit_ass<br>Define status 1                | ee 1 "class                            | es<br>ss" is "good" IF              |              |         |                |                |                |  |  |
| N° Antecedent Length Support Confidence Lift          |                                        |                                     |              |         |                |                |                |  |  |
|                                                       | 1 fc                                   | oreign_worker=yes - checking_status | =no checking | 2       | 0.335 (0.00)   | 0.879 (0.00)   | 1.256 ( 0.00 ) |  |  |
|                                                       | 2 of                                   | ther_parties=none - checking_status | =no checking | 2       | 0.331 (0.00)   | 0.887 (0.00)   | 1.268 ( 0.00 ) |  |  |
|                                                       | 3 cl                                   | necking_status=no checking          |              | 1       | 0.348 ( 0.00 ) | 0.883 ( 0.00 ) | 1.262 ( 0.00 ) |  |  |
|                                                       |                                        | Components                          |              |         |                |                |                |  |  |
| Data visualization                                    | Statistics                             | Nonparametric statistics            | Instance     | selecti | ion Fe         | ature constr   | uction         |  |  |
| Feature selection                                     | Regression                             | Factorial analysis                  | P            | LS      |                | Clustering     | g              |  |  |
| Spv learning                                          | Meta-spv learning                      | Spv learning assessment             | Sco          | oring   |                | Associatio     | on             |  |  |
| A priori Asso<br>A priori MR Spv<br>A priori PT 🖶 Spv | oc Outlier<br>Assoc Rule<br>Assoc Tree |                                     |              |         |                |                |                |  |  |

The component generates 3 rules. They are displayed in the lower part of the window. The support, confidence and lift are provided. When the numerical indicators are in parentheses, it means that the indicator was calculated on a test sample, which was not used during the learning phase. Here, we have systematically zero. All observations belong to the learning set.

#### 4.2 Partitioning the dataset in a "train set" and "test set"

According to the approach usually implemented in a supervised learning framework, we can subdivide the dataset in a train set and a test set. The first is used during the extraction of the rules from data; the second is used for the assessment of the rules. We know that the measures computed on the test set give an honest estimate of their interestingness. In order to subdivide the dataset, we click again on the PARAMETERS menu. We set the LEARNING SET RATIO to 0.6 i.e. 60 percent of the dataset are used as a train set, 40 percent as a test set.

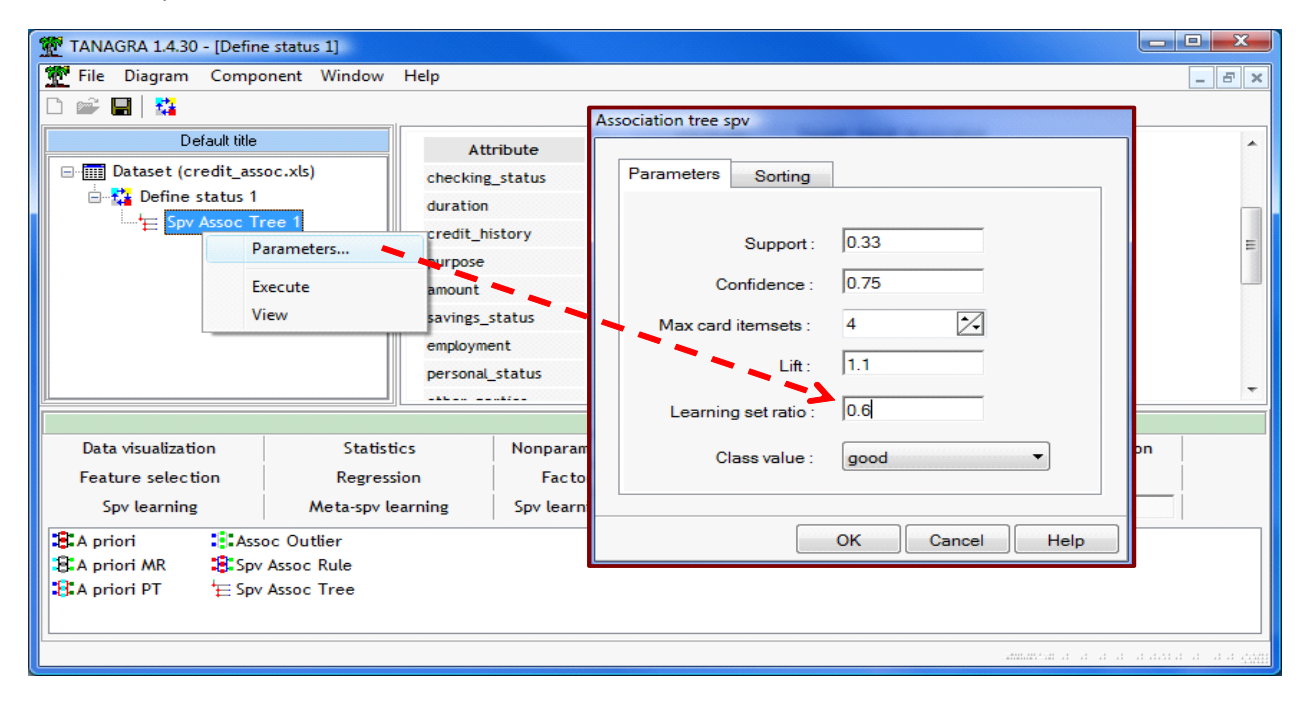

We validate this setting and we click on the VIEW menu.

| TANAGRA 1.4.30 - [Spv Assoc Tr                     | ree 1]                    |                                   |                    |                |                |                |                | x   |
|----------------------------------------------------|---------------------------|-----------------------------------|--------------------|----------------|----------------|----------------|----------------|-----|
| 💇 File Diagram Component                           | Window Help               |                                   |                    |                |                |                | _              | 5 × |
| D 📽 🔲   👫                                          |                           |                                   |                    |                |                |                |                |     |
| Default title<br>□-1111 Dataset (credit_assoc.xls) | "class" is "g             | ood" IF                           |                    |                |                |                |                | *   |
| 🖶 🚰 Define status 1                                | N°                        | Antecedent                        | Support            | Confidence     | Lift           |                |                |     |
| Spv Assoc Tree 1                                   | 1 foreign_wor<br>checking | ker=yes - other_parties=none - ch | ecking_status=no 3 |                | 0.343 ( 0.28 ) | 0.900 ( 0.86 ) | 1.301 ( 1.20 ) |     |
|                                                    | 2 foreign_wor             | ker=yes - checking_status=no che  | ecking 2           |                | 0.353 (0.31)   | 0.887 (0.87)   | 1.282 (1.22)   |     |
|                                                    | 3 other_parti             | cking 2                           |                    | 0.352 ( 0.30 ) | 0.902 ( 0.86 ) | 1.304 (1.21)   |                |     |
|                                                    | 4 other_paym              | ent_plans=none - housing=own      | 2                  |                | 0.428 ( 0.47 ) | 0.763 ( 0.78 ) | 1.103 ( 1.09 ) | =   |
|                                                    | 5 checking_st             | atus=no checking                  | 1                  |                | 0.363 ( 0.33 ) | 0.890 ( 0.87 ) | 1.286 ( 1.22 ) |     |
|                                                    |                           |                                   |                    |                |                |                |                | -   |
|                                                    |                           | Componer                          | nts                |                |                | 1              |                |     |
| Data visualization                                 | Statistics                | Nonparametric statistics          | Instance selection | F              | Feature const  | truction       |                |     |
| Feature selection                                  | Regression                | Factorial analysis                | PLS                |                | Clusteri       | ng             |                |     |
| Spv learning A                                     | Meta-spv learning         | Spv learning assessment           | Scoring            |                | Associat       | ion            |                |     |
| 🔋 A priori 🛛 🕄 A priori P                          | T Spv Assoc               | Rule                              |                    |                |                |                |                |     |
| 🔋 A priori MR 🔹 Assoc Out                          | tlier 👌 🗄 Spv Assoc       | Tree                              |                    |                |                |                |                |     |
|                                                    |                           |                                   |                    |                |                |                |                |     |
|                                                    |                           |                                   |                    |                |                |                | .,4111141.;    |     |

We note that we obtain more rules without modifying the other settings. It is an artifact. It means that some rules are very near to the support (rule n°1), confidence (rule n°4) and lift threshold values.

We note also that we have more indications about the reliability of the rules now. The measures computed on the test set are less optimistic.

#### 4.3 Ranking the rules

The settings can heavily influence the results. Some important rules can be hidden by inappropriate threshold values. An alternative approach is to set less restrictive settings to obtain more rules and organize them in order to highlight the most informative rules.

The available parameters are:

- SUPPORT defines the minimum support of the extracted rules ;
- CONFIANCE defines the minimum confidence ;
- MAX CARD ITEMSETS defines the maximum length ;
- LIFT defines the minimum lift.

Once the rules extracted, we need to organize so that the most interesting appear first. Tanagra can rank the rules according to one of the numerical criteria above. In this tutorial, we rank them according to the lift criterion.

We click on the PARAMETERS menu.

|                                                                                                    |                                                                                                  | Association | tree spv                                                                                                    |                                           |      | 1                                     |
|----------------------------------------------------------------------------------------------------|--------------------------------------------------------------------------------------------------|-------------|----------------------------------------------------------------------------------------------------|-------------------------------------------|------|---------------------------------------|
| TANAGRA 1.4.30 - [Define status     Tanage   Diagram   Component     Image: Spring status   Image: Spring status       Image: Spring status       Image: Spring status       Image: Spring status       Image: Spring status       Image: Spring status       Image: Spring status       Image: Spring status       Image: Spring status       Image: Spring status       Image: Spring status       Image: Spring status       Image: Spring status       Image: Spring status | 1]<br>Window Help<br>Attribute<br>checking_status<br>duration<br>rameters                        | Param       | eters Sorting<br>Support:<br>Confidence :<br>ix card itemsets :<br>Lift :<br>earning set ratio :<br>Class value : | 0.10<br>0.75<br>4 2<br>1.1<br>0.6<br>good |      |                                       |
| Vie                                                                                                    | employment<br>personal_status<br>other_parties<br>property_magnitude<br>other_payment_plan       | Association | tree spv<br>eters Sorting<br>Sort rules by                                                                        | OK Cancel                                 | Help |                                       |
| Data visualization<br>Feature selection<br>Spv learning M<br>BA priori BA priori PT<br>A priori MR SAssoc Outt                                                                                                    | Statistics No<br>Regression Sp<br>leta-spv learning Sp<br>Spv Assoc Rule<br>ier E Spv Assoc Tree |             | no sort<br>rule length<br>rule confidence                                                                         |                                           |      | construction<br>ustering<br>sociation |
|                                                                                                    |                                                                                                  |             |                                                                                                    | OK Cancel                                 | Help |                                       |

#### We obtain the following results.

| File Diagram Component Window Help   Default tile   Results     Class" is "good" IF     Rules     "class" is "good" IF     N     Antecedent   Length   Support   Confidence   Lift   other_payment_plans=none - checking_status=no checking - credit_history=critical/other   a cher_payment_plans=none - checking_status=no checking - credit_history=critical/other   a other_payment_plans=none - checking_status=no checking - purpose=radio/tv   a other_payment_plans=none - checking_status=no checking - purpose=radio/tv   a other_payment_plans=none - checking_status=no checking - purpose=radio/tv   a other_payment_plans=none - checking_status=no checking - purpose=radio/tv   a other_payment_plans=none - checking_status=no checking - purpose=radio/tv   b other_payment_plans=none - checking_status=no checking - purpose=radio/tv   checking_status=no checking - status=no checking - on_telephone=yes   a other_payment_plans=none - checking_status=no checking - on_telephone=yes   a other_payment_plans=none - checking - on_telephone=yes   a other_payment_plans=none - checking - on_telephone=yes   a other_payment_plans=none - checking - on_telephone=yes   b checking_status=no checking - on_telephone=yes   c checking_status=no checking - purpose=radio/tv   c checking_status=no checking - purpose=radio/tv   c checking_status=no checking - status=no checking - status=no   c checking_status=no checking - status=no   c checking_status=no c                                                                                                    | TANAGRA 1.4.30 - [Spv Assoc Tre                                                                              | ee 1]                     |                                                         |                                 |                   |                |                |                |                     | X          |  |  |  |
|----------------------------------------------------------------------------------------------------|----------------------------------------------------------------------------------------------------|---------------------------|---------------------------------------------------------|---------------------------------|-------------------|----------------|----------------|----------------|---------------------|------------|--|--|--|
| Image: Sevent and the status 1       Results         Image: Sevent and the status 1       Image: Sevent and the status 1         Image: Sevent and the status 1       Image: Sevent and the status 1         Image: Sevent and the status 1                                                                                                    | 💇 File Diagram Component                                                                                     | Window Help               |                                                         |                                 |                   |                |                |                | _                   | 8 X        |  |  |  |
| Results         Results         Results         Lefault ible         Results         Results         Class" is "good" IF         Note free tatus 1         Lefault ible         Class" is "good" IF         Note free tatus 1         Image: Class" is "good" IF         Note free tatus 1         Image: Class" is "good" IF         Note free tatus 1         Image: Class" is "good" IF         Note free tatus 1         Image: Class" is "good" IF         Note free tatus 1         Image: Class" is "good" IF         Note free tatus 1         Image: Class" is "good" IF         Image: Class 1         Image: Class 1         Image: Class 1         Image: Class 1         Image: Class 1         Image: Class 1         Image: Class 1         Image: Class 1         Image: Class 1 <th cols<="" th=""><th>D 🗳 📕   🎎</th><th></th><th></th><th></th><th></th><th></th><th></th><th></th><th></th><th></th></th>                                                                                                    | <th>D 🗳 📕   🎎</th> <th></th> <th></th> <th></th> <th></th> <th></th> <th></th> <th></th> <th></th> <th></th> | D 🗳 📕   🎎                 |                                                         |                                 |                   |                |                |                |                     |            |  |  |  |
| Image: Spr Assoc Tree 1       Rules         Image: Spr Assoc Tree 1       Image: Spr Assoc Tree 1         Image: Spr Assoc Tree 1       Image: Spr Assoc Tree 1                                                                                                    | Default title                                                                                                |                           |                                                         | Results                         |                   |                |                |                |                     | *          |  |  |  |
| Image: Spr Assoc Tree 1       Kules         Image: Spr Assoc Tree 1       Image: Spr Assoc Tree 1       Image: Spr Assoc Tree 1         Image: Spr Assoc Tree 1       Image: Spr Assoc Tree 1       Image: Spr Assoc Tree 1         Image: Spr Assoc Tree 1       Image: Spr Assoc Tree 1       Image: Spr Assoc Tree 1         Image: Spr Assoc Tree 1       Image: Spr Assoc Tree 1       Image: Spr Assoc Tree 1         Image: Spr Assoc Tree 1       Image: Spr Assoc Tree 1       Image: Spr Assoc Tree 1         Image: Spr Assoc Tree 1       Image: Spr Assoc Tree 1       Image: Spr Assoc Tree 1         Image: Spr Assoc Tree 1       Image: Spr Assoc Tree 1       Image: Spr Assoc Tree 1         Image: Spr Assoc Tree 1       Image: Spr Assoc Tree 1       Image: Spr Assoc Tree 1         Image: Spr Assoc Tree 1       Image: Spr Assoc Tree 1       Image: Spr Assoc Tree 1         Image: Spr Assoc Tree 1       Image: Spr Assoc Tree 1       Image: Spr Assoc Tree 1         Image: Spr Assoc Tree 1       Image: Spr Assoc Tree 1       Image: Spr Assoc Tree 1         Image: Spr Assoc Tree 1       Image: Spr Assoc Tree 1       Image: Spr Assoc Tree 1       Image: Spr Assoc Tree 1         Image: Spr Assoc Tree 1       Image: Spr Assoc Tree 1       Image: Spr Assoc Tree 1       Image: Spr Assoc Tree 1       Image: Spr Assoc Tree 1         Image: Spr Assoc Tree 1       Image: Spr A                                                                                                    | 🖃 🥅 Dataset (credit_assoc.xls)                                                                               |                           |                                                         |                                 |                   |                |                |                |                     |            |  |  |  |
| Image: Spv Assoc Tree 1       "class" is "good" IF         Image: Spv Assoc Tree 1       Image: Spv Assoc Tree 1         Image: Spv Assoc Tree 1       Image: Spv Assoc Tree 1         Image: Spv Ison Tree 1       Image: Spv Ison Tree 1                                                                                                    | 🖹 🚼 Define status 1                                                                                          | Rules                     | Rules                                                   |                                 |                   |                |                |                |                     |            |  |  |  |
| N*       Antecedent       Length       Support       Confidence       Lift         1       other_payment_plans=none - checking_status=no checking - credit_history=critical/other       3       0.135 (0.13)       0.988 (0.96)       1.428 (1.35)         2       housing=own - checking_status=no checking - credit_history=critical/other       3       0.127 (0.11)       0.974 (0.92)       1.409 (1.29)         3       other_payment_plans=none - checking_status=no checking - purpose=radio/tv       3       0.118 (0.11)       0.973 (0.91)       1.406 (1.28)         4       other_payment_plans=none - checking_status=no checking - purpose=radio/tv       3       0.107 (0.01)       0.970 (0.93)       1.402 (1.20)         5       existing_credits=one - checking_status=no checking - own_telephone=yes       3       0.107 (0.07)       0.970 (0.86)       1.428 (1.20)         6       checking_status=no checking - purpose=radio/tv       2       0.123 (0.12)       0.961 (0.92)       1.389 (1.29)         Components         Components         Data visualization         Scoring       Association         Spv learning         Spv learning         Scoring                                                                                                    | E Spy Assoc Tree 1                                                                                           |                           |                                                         |                                 |                   |                |                |                |                     |            |  |  |  |
| N*       Antecedent       Length       Support       Confidence       Lift         1       other_payment_plans=none - checking_status=no checking - credit_history=critical/other       3       0.135 (0.13)       0.988 (0.96)       1.428 (1.35)         2       housing=own - checking_status=no checking - credit_history=critical/other existing       3       0.127 (0.11)       0.974 (0.92)       1.409 (1.29)         3       other_parties=none - checking_status=no checking - purpose=radio/tv       3       0.118 (0.11)       0.970 (0.93)       1.402 (1.31)         4       other_payment_plans=none - checking_status=no checking - purpose=radio/tv       3       0.107 (0.07)       0.970 (0.83)       1.402 (1.20)         5       existing_credits=one - checking_status=no checking - own_telephone=yes       3       0.107 (0.07)       0.970 (0.81)       1.402 (1.20)         6       checking_status=no checking - own_telephone=yes       3       0.107 (0.07)       0.970 (0.81)       1.402 (1.20)         10       checking_status=no checking - purpose=radio/tv       2       0.123 (0.12)       0.961 (0.92)       1.389 (1.29)         11       other_payment_plans=none - checking_status=no checking - purpose=radio/tv       2       0.123 (0.12)       0.961 (0.92)       1.3402 (1.20)         12       other_payment_plansenoe       statistics       Instanc                                                                                                    |                                                                                                    | class is go               | 0a ir                                                   |                                 |                   |                |                |                |                     |            |  |  |  |
| 1       other_payment_plans=none - checking_status=no checking - credit_history=critical/other       3       0.135 (0.13)       0.988 (0.96)       1.428 (1.35)         2       housing=own - checking_status=no checking - credit_history=critical/other existing       3       0.127 (0.11)       0.974 (0.92)       1.409 (1.29)         3       other_parties=none - checking_status=no checking - purpose=radio/tv       3       0.118 (0.11)       0.973 (0.91)       1.402 (1.21)         4       other_payment_plans=none - checking_status=no checking - purpose=radio/tv       3       0.107 (0.10)       0.970 (0.93)       1.402 (1.21)         5       existing_credits=one - checking_status=no checking - own_telephone=yes       3       0.107 (0.07)       0.970 (0.86)       1.402 (1.21)         6       checking_status=no checking - numpose=radio/tv       2       0.123 (0.12)       0.961 (0.92)       1.389 (1.29)         Components         Components         Data visualization       Statistics       Nonparametric statistics       Instance selection       Feature construction       Feature selection         Regression       Factorial analysis       PLS       Clustering       Spv learning       Meta-spv learning         Spv learning assessment       Scoring       Association       Scoring       Association       Spv learning<                                                                                                    |                                                                                                    | N°                        | Ar                                                      | Support                         | Confidence        | Lift           |                |                |                     |            |  |  |  |
| 2       housing=own - checking_status=no checking - credit_history=critical/other existing       3       0.127 (0.11) 0.974 (0.92) 1.409 (1.25         3       other_parties=none - checking_status=no checking - purpose=radio/tv       3       0.118 (0.11) 0.973 (0.91) 1.406 (1.25         4       other_payment_plans=none - checking_status=no checking - purpose=radio/tv       3       0.107 (0.10) 0.970 (0.93) 1.402 (1.31         5       existing_credits=one - checking_status=no checking - purpose=radio/tv       3       0.107 (0.07) 0.970 (0.86) 1.402 (1.20         6       checking_status=no checking - purpose=radio/tv       2       0.123 (0.12) 0.961 (0.92) 1.389 (1.29         Components         Data visualization       Statistics         Nonparametric statistics       Instance selection         Regression       Factorial analysis       PLS       Clustering       Spv learning         Spv learning assessment       Scoring       Association       Statistion                                                                                                    |                                                                                                    | 1 other_payme<br>existing | nt_plans=none - checking_status                         |                                 | 0.135 ( 0.13 )    | 0.988 ( 0.96 ) | 1.428 ( 1.35 ) |                |                     |            |  |  |  |
| 3       other_parties=none - checking_status=no checking - purpose=radio/tv       3       0.118 (0.11) 0.973 (0.91) 1.406 (1.26         4       other_payment_plans=none - checking_status=no checking - purpose=radio/tv       3       0.107 (0.01) 0.970 (0.93) 1.402 (1.20         5       existing_credits=one - checking_status=no checking - own_telephone=yes       3       0.107 (0.07) 0.970 (0.86) 1.402 (1.20         6       checking_status=no checking - purpose=radio/tv       2       0.123 (0.12) 0.961 (0.92) 1.389 (1.29         Components         Data visualization       Statistics       Nonparametric statistics       Instance selection       Feature construction       Feature selection         Regression       Factorial analysis       PLS       Clustering       Spv learning       Meta-spv learning         Spv learning assessment       Scoring       Association        Spv learning       Spv learning                                                                                                    |                                                                                                    | 2 housing=own             | <ul> <li>checking_status=no checking -</li> </ul>       | credit_history=critical/other   | existing 3        |                | 0.127 ( 0.11 ) | 0.974 ( 0.92 ) | 1.409 ( 1.29 )      |            |  |  |  |
| 4       other_payment_plans=none - checking - status=no checking - purpose=radio/tv       3       0.107 (0.010) 0.970 (0.93) 1.402 (1.31)         5       existing_credits=one - checking_status=no checking - own_telephone=yes       3       0.107 (0.07) 0.970 (0.93) 1.402 (1.20)         6       checking_status=no checking - purpose=radio/tv       2       0.123 (0.12) 0.961 (0.92) 1.389 (1.29)         Components         Data visualization       Statistics       Nonparametric statistics       Instance selection       Feature construction       Feature selection         Regression       Factorial analysis       PLS       Clustering       Spv learning       Meta-spv learning         Spv learning assessment       Scoring       Association       Clustering       Spv learning       Meta-spv learning                                                                                                    |                                                                                                    | 3 other_parties           | s=none - checking_status=no che                         | ecking - purpose=radio/tv       | 3                 |                | 0.118 ( 0.11 ) | 0.973 ( 0.91 ) | 1.406 ( 1.28        |            |  |  |  |
| 5       existing_credits=one - checking_status=no checking - own_telephone=yes       3       0.107 (0.07) 0.970 (0.86) 1.402 (1.20 (0.92) 1.389 (1.29 (0.92) 1.389 (1.29 (0.92) 1.389 ( |                                                                                                    | 4 other_payme             | nt_plans=none - checking_status                         | s=no checking - purpose=radio/1 | :v 3              |                | 0.107 ( 0.10 ) | 0.970 ( 0.93 ) | 1.402 (1.31         |            |  |  |  |
| 6     checking_status=no checking - purpose=radio/tv     2     0.123 (0.12) 0.961 (0.92) 1.389 (1.25       Components     Components       Data visualization     Statistics     Nonparametric statistics     Instance selection     Feature construction     Feature selection       Regression     Factorial analysis     PLS     Clustering     Spv learning     Meta-spv learning       Spv learning assessment     Scoring     Association     Clustering     Spv learning                                                                                                    |                                                                                                    | 5 existing_crea           | dits=one - checking_status=no ch                        | necking - own_telephone=yes     | 3                 |                | 0.107 ( 0.07 ) | 0.970 ( 0.86 ) | 1.402 ( 1.20        |            |  |  |  |
| Components           Data visualization         Statistics         Nonparametric statistics         Instance selection         Feature construction         Feature selection           Regression         Factorial analysis         PLS         Clustering         Spv learning         Meta-spv learning           Spv learning assessment         Scoring         Association                                                                                                    |                                                                                                    | 6 checking_sta            | tus=no checking - purpose=radio                         | o/tv                            | 2                 |                | 0.123 (0.12)   | 0.961 ( 0.92 ) | 1.389 ( 1.29        | -          |  |  |  |
| Data visualization         Statistics         Nonparametric statistics         Instance selection         Feature construction         Feature selection           Regression         Factorial analysis         PLS         Clustering         Spv learning         Meta-spv learning           Spv learning assessment         Scoring         Association                                                                                                    |                                                                                                    |                           |                                                         | Components                      |                   |                | 1              |                |                     |            |  |  |  |
| Regression         Factorial analysis         PLS         Clustering         Spv learning         Meta-spv learning           Spv learning assessment         Scoring         Association <td>Data visualization</td> <td>Statistics</td> <td>Nonparametric statistics</td> <td>Instance selection</td> <td>Feature construct</td> <td>on</td> <td>Feature</td> <td>e selection</td> <td></td> <td></td>                                                                                                    | Data visualization                                                                                           | Statistics                | Nonparametric statistics                                | Instance selection              | Feature construct | on             | Feature        | e selection    |                     |            |  |  |  |
| Spv learning assessment Scoring Association                                                                                                    | Regression F                                                                                                 | Factorial analysis        | orial analysis PLS Clustering Spv learning Meta-spv lea |                                 |                   |                |                |                |                     |            |  |  |  |
|                                                                                                    | Spv learning assessment                                                                                      | Scoring                   | Association                                             |                                 |                   |                |                |                |                     |            |  |  |  |
| I 25 A priori II 25 A priori PT II Spv Assoc Rule                                                                                                    | 🕄 A priori 🛛 🕄 A priori PT                                                                                   | Spv Assoc Ru              | ıle                                                     |                                 |                   |                |                |                |                     |            |  |  |  |
| 🕄 A priori MR 🛛 📜 Assoc Outlier 🗧 Spv Assoc Tree                                                                                                    | 🕄 A priori MR 🛛 🕄 Assoc Outl                                                                                 | lier 🗄 Spv Assoc Tr       | ee                                                      |                                 |                   |                |                |                |                     |            |  |  |  |
|                                                                                                    |                                                                                                    |                           |                                                         |                                 |                   |                |                |                |                     |            |  |  |  |
|                                                                                                    |                                                                                                    |                           |                                                         |                                 |                   |                |                | at attack      | latar addition addi | dati .etil |  |  |  |

Tanagra

We obtain 327 rules. The most interesting according to the lift are in the upper part of the table. The values into the brackets, computed on the test sample, give an honest estimate of the rule performance.

# 5 SPV ASSOC RULE component

SPV ASSOC RULE extracts also predictive association rules. It is very similar to the previous component, but: (a) the computations are organized differently; (b) it provides more interestingness measure; (c) it can simplify the rule base.

## 5.1 Setting the parameters

We insert SPV ASSOC RULE into the diagram. We click on the PARAMETERS menu. We specify the class value (CLASS = GOOD).

| TANAGRA 1.4.30 - [Spv Assoc       | Tree 1]                                              |                                          |                                                  |
|-----------------------------------|------------------------------------------------------|------------------------------------------|--------------------------------------------------|
| 🕎 File Diagram Component          | t Window Help                                        |                                          | _ 8 ×                                            |
| 🗅 📽 🖬   🎎                         |                                                      | Spv Assoc Rule Parameters                |                                                  |
| Default title                     |                                                      | Parameters                               |                                                  |
| Define status 1                   | Rules                                                |                                          |                                                  |
| → E Spv Assoc Tree 1              | 1                                                    | Support: 0.33                            |                                                  |
| Spv Assoc Rule 1                  | "class" is "good"                                    | Confidence : 0.75                        |                                                  |
| Execut                            | te pr_payment_plans=                                 | Max card itemsets : 4                    | idence Lift<br>8 (0.96 1.428 (<br>1.35 )         |
| View                              | 2 credit_history=cretica<br>3 other_parties=none - c | Learning set ratio : 1<br>Repetition : 1 | 4(0.92 1.409(<br>1.29)<br>3(0.91 1.406(<br>1.28) |
| Data visualization                | Statistics Nonpa                                     | Class value : good                       | ction                                            |
| Feature selection<br>Spv learning | Regression Fac<br>Meta-spv learning Spv learning     | VT Boundary Filtering : 2                |                                                  |
| 🕄 A priori 🕄 A priori             | PT Spv Assoc Rule                                    |                                          |                                                  |
| A priori MR Assoc O               | Dutlier 🗄 Spv Assoc Tree                             | OK Cancel Help                           |                                                  |
|                                   |                                                      |                                          | - 14 4.4<br>- 14 4.4<br>- 14 4.4 4.4             |

Other parameters are provided. They are in relation to the new measures described on line (<u>http://data-mining-tutorials.blogspot.com/2009/02/interestingness-measures-for.html</u>). There is especially the test value. These parameters are:

- REPETITION defines the number of replication during the Monte Carlo procedure;
- VT Boundary Filtering defines the minimum test value for the extracted rules. We use the Z (HYP) measure for the comparison.

We click on VIEW.

#### Tanagra

| TANAGRA 1.4.30 - [Spv As                | ssoc Rule 1]             |                                  |                                          |                 |      |      |       |          |          |            |         |          | , 🗆 🗙    |
|-----------------------------------------|--------------------------|----------------------------------|------------------------------------------|-----------------|------|------|-------|----------|----------|------------|---------|----------|----------|
| 💇 File Diagram Compo                    | nent Window I            | Help                             |                                          |                 |      |      |       |          |          |            |         |          | _ 8 ×    |
| D 📽 🔲 🙀                                 |                          |                                  |                                          |                 |      |      |       |          |          |            |         |          |          |
| Default title                           |                          |                                  |                                          |                 |      |      |       |          |          |            |         |          |          |
| Dataset (credit_asso<br>Define status 1 | oc.xls)<br>ee 1<br>ile 1 | Rules e                          | evaluatio                                | rules           |      |      |       |          |          |            |         |          |          |
|                                         |                          | N° An                            | técédent                                 | Conséquent      | n    | n[A] | n[C]  | n[A^C]   | Support  | Confiance  | Lift    | Leverage | Importar |
|                                         |                          | 1 "checki<br>checkir             | ing_status=no<br>ng"                     | "class=good"    | 1000 | 394  | 700   | 348      | 0.3480   | 0.8832     | 1.2618  | 0.0722   | 0.4191   |
| All rules<br>Rules evaluation           |                          |                                  |                                          |                 |      |      |       |          |          |            |         |          |          |
|                                         |                          | N° An                            | técédent                                 | Conséquent      | n    | n[A] | n[C]  | n[A^C]   | Support  | Confiance  | Lift    | Leverage | Importan |
|                                         |                          | 1 "checki<br>checki              | ing_status=no<br>ng"                     | "class=good"    | 1000 | 394  | 700   | 348      | 0.3480   | 0.8832     | 1.2618  | 0.0722   | 0.4191   |
|                                         |                          | "checki<br>2 checkii<br>"other_  | ing_status=no<br>ng" -<br>_parties=none" | "class=good"    | 1000 | 373  | 700   | 331      | 0.3310   | 0.8874     | 1.2677  | 0.0699   | 0.4107   |
|                                         |                          | "checki<br>3 checkii<br>"foreigi | ing_status=no<br>ng" -<br>n_worker=yes"  | "class=good"    | 1000 | 381  | 700   | 335      | 0.3350   | 0.8793     | 1.2561  | 0.0683   | 0.3995   |
|                                         |                          |                                  |                                          |                 |      |      |       |          |          |            |         |          |          |
|                                         |                          |                                  |                                          | Component       | ts   |      |       |          |          |            |         |          |          |
| Data visualization                      | Statistic                | s                                | Nonparame                                | tric statistics |      | Inst | tance | e select | ion      | Feature    | constr  | uction   |          |
| Feature selection                       | Regressio                | ession Factorial analy           |                                          |                 |      |      | F     | PLS      |          | Clustering |         |          |          |
| Spv learning                            | Meta-spv lea             | arning                           | Spv learning                             | g assessment    |      |      | Sc    | oring    |          | Ass        | ociatio | n        |          |
| Correlation scatterplot                 | 📴 Export data            | aset                             | 🖉 Scatt                                  | erplot          |      | ii   | Sca   | tterplot | with lab | el 🔛       | /iew da | taset    | Ĕ.:      |
|                                         |                          |                                  |                                          |                 |      |      |       |          |          |            |         |          | Þ        |
|                                         |                          |                                  |                                          |                 |      |      |       |          |          |            |         |          |          |

The rules are displayed in 2 separate parts: **ALL RULES** shows all the extracted rules, there are 3 here; **FILTERED RULES** shows the simplified rule base i.e. *after the elimination of redundant rules*.

Indeed, we note that the rules n°2 and n°3 do not give more information compared to the first rule (n°1). The computation is based only on a logical criterion. We assume that all the rules have the same weight.

#### 5.2 Extracting more rules

As above, we can generate more rules by modifying some parameters. The simplification module allows highlighting the most important information afterwards.

We click on the PARAMETERS menu. We set LEARNING SET RATIO = 0.6 and SUPPORT = 0.1

## Tanagra

| TANAGRA 1.4.30 - [Spv Assoc Rule 1]                                                                                  |                                        |                                      |                |                       |
|----------------------------------------------------------------------------------------------------|----------------------------------------|--------------------------------------|----------------|-----------------------|
| Tile Diagram Component Window                                                                                        | Help                                   |                                      |                | _ 8 ×                 |
|                                                                                                    | Sp                                     | v Assoc Rule Parameters              |                |                       |
| Default title Dataset (credit_assoc.xls)                                                                             | Filtered                               | Parameters                           |                | •                     |
| Spv Assoc Tree 1                                                                                                    |                                        | Support :                            | 0.1            |                       |
| Execute                                                                                                    | "checking"                             | Max card itemsets :<br>Lift :        | 4              | 8 0.0722 0.4191       |
|                                                                                                    | All rules                              | Learning set ratio :<br>Repetition : | 1              |                       |
|                                                                                                    | L                                      | Class value :                        | good 🔻         |                       |
| Data visualization         Statis           Feature selection         Regres           Spv learning         Meta-spv | tics Nong<br>ision F<br>learning Spv ( | VT Boundary Filtering :              | 2              | truction<br>ng<br>ion |
| Correlation scatterplot Export d                                                                                     | ataset 🕼                               |                                      | OK Cancel Help | Jataset               |

We validate and we click on the VIEW menu. The indicators computed on the test set are displayed in the second part of the table.

| TANAGRA 1.4.30 - [Spv Asso                                                                                                    | oc Rule 1]        |                                                 |                                                          |              |          |             |             |                           |            |            |                |        | - 🗆 🗙  |
|----------------------------------------------------------------------------------------------------|-------------------|-------------------------------------------------|----------------------------------------------------------|--------------|----------|-------------|-------------|---------------------------|------------|------------|----------------|--------|--------|
| 🝸 File Diagram Compone                                                                                                    | nt Window I       | Help                                            |                                                          |              |          |             |             |                           |            |            |                |        | _ & ×  |
| D 📽 🖪  🏭                                                                                                    |                   |                                                 |                                                          |              |          |             |             |                           |            |            |                |        |        |
| Default title  Default title  Default title  Dataset (credit_assoc.  Define status 1  Define status 1  Spv Assoc Tree  Spv Assoc Rule | .xls)<br>- 1<br>1 | Rules RULES Filtered = 4 rules Rules evaluation |                                                          |              |          |             |             |                           |            |            | H              |        |        |
|                                                                                                    |                   | "credit<br>1 existin<br>"other                  | _history=critical/other<br>g " -<br>_parties=none"       | "class=good" | n<br>600 | n[A]<br>162 | n[C]<br>415 | n[A <sup></sup> C]<br>137 | 0.2283     | 0.8457     | Lift<br>1.2227 | 0.0416 | 0.2870 |
|                                                                                                    |                   | "credit<br>2 existin<br>"other_                 | _history=critical/other<br>g " -<br>_payment_plans=none" | "class=good" | 600      | 147         | 415         | 129                       | 0.2150     | 0.8776     | 1.2687         | 0.0455 | 0.3293 |
|                                                                                                    |                   | 3 "credit<br>existin                            | on=lo_1_year" -<br>:_history=critical/other<br>g "       | "class=good" | 600      | 69          | 415         | 66                        | 0.1100     | 0.9565     | 1.3829         | 0.0305 | 0.3752 |
|                                                                                                    |                   | 4 <sup>"check</sup><br>checki                   | ing_status=no<br>ng"                                     | "class=good" | 600      | 245         | 415         | 218                       | 0.3633     | 0.8898     | 1.2865         | 0.0809 | 0.4722 |
|                                                                                                    |                   | •                                               |                                                          |              |          |             |             |                           |            |            |                |        | 4      |
|                                                                                                    | Charles of        |                                                 | C                                                        | omponents    |          |             |             |                           |            |            |                |        |        |
| Data visualization                                                                                                    | Statistic         | 5                                               | Nonparametric stati                                      | sucs I       | nstai    | nce si      | elect<br>-  | ion                       | Feat       | Churchenel | lction         |        |        |
| Feature selection                                                                                                    | Kegressio         | ssion Factorial analysis                        |                                                          | s            |          | PLS         |             |                           |            | Clustering |                |        |        |
| Correlation scatterplot                                                                                                    | Export data       | aset                                            | ient                                                     | <u>1</u> 29  | catte    | erplot      | t with la   | bel                       | Associatio | taset      | 🤃 View multi   |        |        |
| •                                                                                                    |                   |                                                 |                                                          |              |          |             |             |                           |            |            |                |        | Þ      |
|                                                                                                    |                   |                                                 |                                                          |              |          |             |             |                           |            |            |                |        | đ      |

```
Tanagra
```

The complete rule base contains 81 rules. We have less than SPV TREE ASSOC because VT BOUNDARY FILTERING also limits the number of rule: a rule is accepted if and only if [Z (HYP)> VT BOUNDARY FILTERING]. If we set VT BOUNDARY FILTERING 0, we obtained 327 rules, like to SPV TREE ASSOC.

After removing the redundant rules, we have only 4 rules. The interpretation of the results is simplified.

# 6 Conclusion

In this tutorial, we presented two components of Tanagra for the extraction of predictive association rules. They differ in the strategy used to overcome the problem of the abundance of rules inherent to the extraction algorithm: SPV TREE ASSOC offers the possibility to organize the rules according to a numerical criterion chosen by the user; SPV RULE ASSOC uses a simplification procedure.